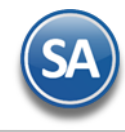

Configurar RESICO (Régimen Simplificado de Confianza) para

Ventas y Compras en SuperADMINISTRADOR

En términos del artículo 113-J de la Ley del ISR, las personas morales que: "cuando las personas físicas que tributen en el Régimen Simplificado de Confianza realicen actividades empresariales, profesionales u otorguen el uso o goce temporal de bienes hacia personas morales (todas), estas últimas deberán retener ISR a la tasa del 1.25%". Así, a manera de resumen se presentan los casos de retención de ISR:

- 1. Adquieran bienes de personas físicas que tributen en RESICO (incluidas las personas físicas que obtengan ingresos por agricultura, ganadería, silvicultura y pesca: excede o no la cantidad de ingresos de 900 mil pesos).
- 2. Reciban servicios personales de personas físicas que tributen en RESICO.
- 3. Reciban el otorgamiento del uso o goce temporal de bienes inmuebles de personas físicas que tributen en RESICO.

A continuación explicaremos los pasos a seguir para configurar en ventas y compras los impuestos para la retención de ISR como indica la regla.

## 1. Configuración Impuestos

Paso 1. Entrar a la pantalla Configuración > Impuestos y dar de alta el nuevo impuesto ISR Retenido.

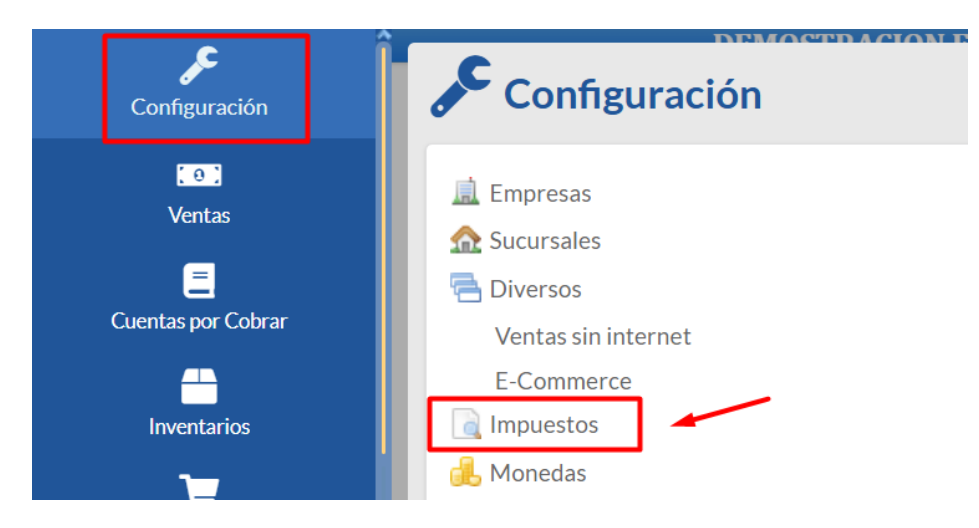

| SA SuperADMINIS             | Configurar RESICO para<br>Ventas y Compras |               |   |   |   |  |  |  |
|-----------------------------|--------------------------------------------|---------------|---|---|---|--|--|--|
| Impuestos                   |                                            | Registros: 17 | ₽ | × | 8 |  |  |  |
| Identificación del Impuesto |                                            |               |   |   |   |  |  |  |
| Impuesto:                   | 56 🗸                                       |               |   |   |   |  |  |  |
| Nombre:                     | ISR Retenido 1.25%                         |               |   |   |   |  |  |  |
| Nombre en Factura:          | ISR Retenido 1.25%                         |               |   |   |   |  |  |  |
| Porcentaje/Cuota:           | 1.25 Es Cuota 🗌                            |               |   |   |   |  |  |  |
| Impuesto Tipo:              | 41 💙 ISR Retenido.                         |               |   |   |   |  |  |  |
| Aplica IVA 4% Aerolíneas    |                                            |               |   |   |   |  |  |  |
| Capturar Importe Total      |                                            |               |   |   |   |  |  |  |
| Fechas y Comentarios        |                                            |               |   |   |   |  |  |  |
| 02/01/2025 02/01/20         | 25 000001=Supervisor                       |               |   |   |   |  |  |  |
|                             | Q 💾 🥱                                      |               |   |   |   |  |  |  |

Capturar la clave de Impuesto. Ejemplo: 56. Capturar el Nombre del Impuesto y el Nombre en Factura. En Porcentaje/Cuota digitar 1.25 y en Impuesto Tipo seleccionar 41 ISR Retenido.

Dar clic en el botón 📋 Guardar.

Paso 2. Dar de alta el Impuesto para IVA y retención de ISR aplicable para Ventas y Compras.

Entrar a la pantalla Inventarios > Catálogo de Inventarios > Artículos/Servicios.

| Cuentas por Cobrar<br>Inventarios                                                                                                    | Inventarios     Guía Inventarios     Catálogos de Inventarios     Catálogos de Inventarios     Captura de Movimientos de     Verificador de Movimiento:     Verificador de Series de Art     Antenimiento Pedimento | e Inventarios<br>s de Inventarios<br>cículos y Pedimentos<br>s |                                       | Catálogos de<br>Sector Conceptos de Entr<br>Cuentas de Inventa<br>Líneas                                         | e Inventarios  | de Invent |
|----------------------------------------------------------------------------------------------------|----------------------------------------------------------------------------------------------------|----------------------------------------------------------------|---------------------------------------|----------------------------------------------------------------------------------------------------|----------------|-----------|
| Artículos/Servicios                                                                                                    |                                                                                                    |                                                                |                                       | ALTA: Registro NUEVO.                                                                                            | Registros: 0 🔒 | × ¢       |
| Código     Código     Código | o<br>✓ DEMOSTRACION ECO-H<br>✓ Matriz<br>s de barras (hasta 3 códigos):<br>Código dos:<br>pras ♣ Kit 會 Formulación 會                                                                                                | ORU PROHIBIDO SU USO Nombre corto: Conversiones + Disponible   | COMERCIAL, S.A. DE C.<br>Código tres: | V.                                                                                                    | IS             |           |
| Datos para Ventas<br>Cuenta SA de Inventario, NO<br>Moneda del<br>Unidad de Me<br>Ciado de Me<br>Ciado Ciave S                                                                                                    | RMAL:                                                                                                    |                                                                | L<br>Cuenta de                        | ocalización dentro del almacén:<br>Ventas de No Ventas Normales:<br>Número de decimales:<br>Número de decimales: | ▼<br>0<br>0    |           |
| Históricos<br>F Fecha Pre-<br>1<br>E (1) (+ -) (1)                                                                                                    | cio Base Impuestos                                                                                                    |                                                                |                                       |                                                                                                    |                |           |

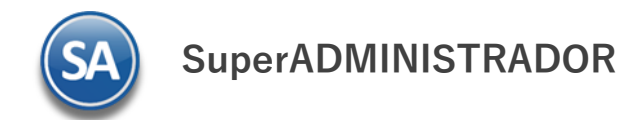

Dar clic en el enlace Impuestos se abre la ventana Impuestos Aplicables para Ventas y Compras.

| Impuestos aplicables a Ventas y Compras                  | Registros: 14 | × |
|----------------------------------------------------------|---------------|---|
| Identificación del Impuesto aplicable a Ventas y Compras |               |   |
| Tabla de Impuestos: 31 🔽 IVA y Retención ISR 🕕           |               |   |
| Nombre: IVA y Retención ISR 2                            |               |   |
| 🗿 IVA Trasladado: 🛛 16 🛛 🔽 IVA Trasladado 16% Normal     |               |   |
| ¿Exento?                                                 |               |   |
| No desglosar en XML                                      |               |   |
| incluido en el precio?                                   |               |   |
| IEPS Trasladado: 🔹                                       |               |   |
| □ ¿Incluido en el precio?                                |               |   |
| Impuesto Local Trasladado: 🗸 🗸                           |               |   |
| Incluido en el precio?                                   |               |   |
| Impuestos Locales Retenidos (hasta 10): V V V            | · · · · · ·   |   |
| 4 Impuesto Retenido: 56 ✓ ISR Retenido 1.25%             |               |   |
| /Incluido en el precio?                                  |               |   |
| IVA Retenido: 🗸 🗸                                        |               |   |
| □ ¿Incluido en el precio?                                |               |   |
| Fechas y Comentarios                                     |               |   |
| 02/01/2025 02/01/2025 0000000=                           |               |   |
|                                                          |               |   |

Capturar en Tabla de Impuesto la nueva clave, ejemplo 31=IVA y Retención ISR. En IVA Trasladado seleccionar 16=IVA Trasladado 16% Normal y en Impuesto Retenido seleccionar la clave del impuesto dado de alta en el paso 1. Ejemplo: 56 IVA Retenido 1.25%.

Dar clic en el botón Guardar.

## 2. Ventas

Paso 1. Asignar a los Artículos el nuevo Impuesto para Ventas (solo cuando el emisor es persona física Resico).

Entrar a Inventarios > Catálogos de Inventario> Artículos/Servicios.

| Artículos/Servicios                                                               | ALTA: Registro NUEVO.                               |
|-----------------------------------------------------------------------------------|-----------------------------------------------------|
| Identificación del Artículo/Servicio                                              |                                                     |
| Empresa: 1 V DEMOSTRACION ECO-HORU PROHIBIDO SU USO COM<br>Sucursal: 1 V Matriz   | ERCIAL, S.A. DE C.V.                                |
| Artículo/Servicio: 2                                                              |                                                     |
| Nombre: DOCUMENTACION E IMPLEMENTACION DE Nombre corto: DOCU                      | MEN                                                 |
| Códigos de barras (hasta 3 códigos):                                              |                                                     |
| Código uno: Código dos: Có                                                        | ódigo tres:                                         |
| 🛉 Manejo de 💲 Ventas 🚥 Compras 🏭 Kit 📋 Formulación 🔮 Conversiones 🕂 Disponibles 🔥 | Comercio electrónico 🏟 Producción 🚱 Sector COFEPRIS |
| Datos nara Ventas                                                                 |                                                     |
| Cuesta CA de Inventario NORMAL. 4400 - M. Inventario Manageraíos/Com jos          | Less Banalán dentre del elessofer                   |
| Cuenta SA de Inventario, NORMAL: 1160 VINVentario Mercancias/Servics.             | Localización dentro del almacen:                    |
| Unidad de Medida 1: 107 Y Servicio                                                | Número de decimales:                                |
| Unidad de Medida 2:                                                               | Número de decimales:                                |
| Bormitic colidad di evidendia                                                     | Holeim Política de Descuento:                       |
| No imprimir código en factura                                                     | Porcentaje de Utilidad:                             |
| Es Retención Devolución Gob                                                       | antidad Margen de Utilidad: 0 Calcular margen       |
|                                                                                   |                                                     |
| Clave SAT: 81111800 Servicios de sistemas y administraci 4 IVA Gravado N          | o incluido y Retenciones Honorarios                 |
| Clave SAT CP: 5 IVA Gravado N                                                     | o incluido y Retenciones Arrendamientos             |
| 6 IVA Gravado N                                                                   | o incluido e IVA Retenido Fletero Terres            |
| 7 IVA Gravado N                                                                   | o incluido e Impuesto Local Retenido                |
| Fecha Precio Base Impuestos 10 IVA Gravado I                                      | ncluido nada más                                    |
| 1 01/01/2025 1,000.00 31 11 IVA Gravado I                                         | ncluido e IEPS incluido Gasolina Magna              |
| 2 12 IVA Gravado                                                                  | ncluido e IEPS incluido Gasolina Premiu             |
| 13 IVA Gravado I                                                                  | ncluido e IEPS incluido Gasolina Diesel             |
| 20 IVA Tasa 0 na                                                                  | da más                                              |
| 30 IVA Exento na                                                                  | da más                                              |
| 1 IVA y Retenci                                                                   | ón ISR                                              |

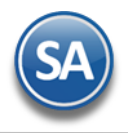

Capturar los datos del Artículo y en la pestaña de Ventas en el apartado Históricos, dar clic sobre el renglón para entrar al modo de edición y capturar Fecha, Precio y en Impuesto se abre la ventana seleccionar el Impuesto dado de alta en el Paso 2. Ejemplo: 31 IVA y Retención ISR.

Al terminar dar clic en el botón Guardar.

Nota: Si se maneja Lista de Precios entonces el Impuesto se configura en la Pestaña Compras en el campo <u>Impuesto.</u>

Paso 2. Facturación Persona Física RESICO a Persona Moral. Entrar a Ventas > Emisión > Emitir Comprobante de Ventas.

| 🧼 🛛 Emitir Compr                                                                                            | obantes de Ventas []                             |                          |             |                       |                 | ALTA: Registro                         | NUEVO.                | Registros: 0        | ×   |
|----------------------------------------------------------------------------------------------------|--------------------------------------------------|--------------------------|-------------|-----------------------|-----------------|----------------------------------------|-----------------------|---------------------|-----|
| Contado                                                                                                    | Anticipos: 0.00                                  |                          |             |                       |                 |                                        |                       |                     |     |
| 🗄 Opciones 🛩 😗 Relac                                                                                        | ionado al Comprobante o Cl                       | iente 🗙 🖂 Complementos 🗙 | 🖂 Addeno    | las 🗸                 |                 |                                        |                       |                     |     |
| Empresa:     Sucursal:     T/Con       1     1     30       Image: Cliente:     2       Consignado A:     1 | Serie:     Folio:       CFDI        SERVICIOS AL | 1<br>DMINISTRATIVOS EC(  | Suc<br>Cop  | ursal: T/Comp:        | Serie:          | Folio: Fecha<br>0 06/01/<br>Cancelado: | /2025  Hora: 18:25:56 | C                   |     |
| Orden de compra y fe                                                                                        | cha Otro 1                                       | Otro 2 <u>Moneda</u>     | T/Cam       | bio<br>0 Cta V<br>511 | enta:<br>) 🗸    | Atendió:                               | Vendedor: Traba       | ajador: Cobrad      | or: |
|                                                                                                    | <u>Cantidades</u><br>Cambia                      | r Precio 🗹               | Cambiar Car | ntidad 🗌 💲            | Generar Carg    | <u>go Extra</u>                        |                       | mprobante pendiente |     |
| Artículo Des                                                                                                | cripción                                         | U. Medida                | Cantidad    | Precio                | <u>% Descto</u> | Importe                                | Precio Neto           | Total               |     |
| 1 DC                                                                                                    | CUMENTACION E IMPLEM                             | ENTACI Serv              | 1           | 1,000.00000           | 0               | 1,000.00                               | 1,147.50              | 1,147.50            |     |
| r/Agregar al Comprobante                                                                                    | Entregar por nuesti                              | a cuenta 🗌 Tino Entrega: | ~           | _                     |                 | Partidas: 1 / C:                       | antidad: 1.00         |                     |     |
| Historico de Artículos<br>Comentario global                                                                 | Exportar                                         |                          | •           |                       |                 | Subtotal:                              | 1.000                 | 0.00                |     |
| <u>Fotales</u><br>Formas de Pago                                                                            | Vista Previa PDF/CFDI                            |                          |             |                       | 4               | Ι\/Δ٠                                  | 160                   | 00                  |     |
| Entrega<br>Autorización                                                                                     | Gráfica de CFDI                                  |                          |             |                       | <u> </u>        | ISR Ret:                               | 100                   | 2.50                |     |
| Catálogo de Otros Cargos<br>Asignar Cajero en turno<br>Firma Recibido<br>Relacionar a proyecto              | 88,310 rest                                      | antes                    |             |                       |                 | Total:                                 | 1,147                 | .50                 |     |
| Relacionar a proyecto                                                                                       |                                                  |                          |             |                       |                 |                                        |                       |                     |     |

Capturar los datos a facturar: Empresa, Sucursal, Serie, Folio, Cliente y Artículos. Dar clic en el botón Guardar.

Obsérvese en la imagen de arriba que cuando el Cliente es una persona Moral entonces se calculan Subtotal, IVA y la Retención ISR 1.25.

## 3. Compras

Paso 1. Asignar Régimen Fiscal y tipo de Impuesto a Proveedores RESICO.

Si la empresa receptora de la factura es persona moral y el emisor es persona física en RESICO aplica la regla del cálculo de IVA y Retención ISR de 1.25%. En ese caso hay que asignar al Proveedor el

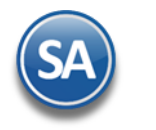

régimen RESICO y el Impuesto dado de alta para el cálculo de IVA y Retención ISR para que al registrar las entradas por compra a proveedores en ese régimen se desglosen los impuestos mencionados.

Entrar a Cuentas por Pagar > Proveedores/Acreedores.

| Inventarios                                                                                                    | <b>Cuentas por</b>                                                                                                    | Pagar                                                                                                    |  |  |  |  |  |  |
|----------------------------------------------------------------------------------------------------|----------------------------------------------------------------------------------------------------|----------------------------------------------------------------------------------------------------|--|--|--|--|--|--|
| Compras                                                                                                    | Compras 🔑 Guía Cuentas Por Pagar                                                                                                    |                                                                                                    |  |  |  |  |  |  |
| 3                                                                                                    | Catálogos de configuración                                                                                                    |                                                                                                    |  |  |  |  |  |  |
| Cuentas por Pagar                                                                                                    | 📰 Asignación de Póliza                                                                                                    |                                                                                                    |  |  |  |  |  |  |
| ۵ĩ۵                                                                                                    | 💷 Conceptos Cargos/Abor                                                                                                    | nos CXP                                                                                                    |  |  |  |  |  |  |
| Tesorería                                                                                                    | 🗐 Cuentas de Cuentas por                                                                                                    | Pagar                                                                                                    |  |  |  |  |  |  |
|                                                                                                    | Proveedores/Acreedore                                                                                                    | 15                                                                                                    |  |  |  |  |  |  |
| Contabilidad                                                                                                    | Canturas                                                                                                    |                                                                                                    |  |  |  |  |  |  |
| Identificación del Proveedor/Acreedor<br>Empresa: 1 	 D<br>Sucursal: 99 	 C.<br>Proveedor / Acreedor: 2<br>Tipo Persona Nombre<br>Persona OSCAR REYES                 | EMOSTRACION ECO-HORU<br>ATALOGOS                                                                                                    | Nombre Corto                                                                                                    |  |  |  |  |  |  |
| Generales               ∑             Clasificación y Tipos               ∑             Datos Prov                 Moneda para comprar:               1             ✓ | eedor Contraction Contraction Contraction Contractions Cart<br>Peso Mexicano<br>Crédito 30 días<br>Transferencia electrónica de fondos<br>Mtto<br>Entrega Inmediata<br>Personal<br>Régimen Simplificado de Confianza<br>IVA gravado y Ret ISR 1.25 | tera CXP (al descargar xml)  Aplica Estimulo Fiscal Preguntar si aplica Estimulo Fiscal No Genera Movimiento CXP No Genera DIOT Observaciones: Proveedor para cartera CXP: |  |  |  |  |  |  |
| DIOT Declaración Informativa de Operaciones con<br>Tipos de tercero NORMAL / Tipos de operación NORMAL                                                                | Terceros<br>: 4 ♥ 85 ♥<br>: 4 ♥ 0                                                                                                    |                                                                                                    |  |  |  |  |  |  |

Seleccionar Empresa, Sucursal y capturar Proveedor. Seleccionar la Pestaña Datos del Proveedor y en el apartado Proveedor RESICO seleccionar el Régimen Fiscal y el Impuesto dado de alta en el paso 2. Ejemplo 31 IVA gravado y Ret ISR 1.25.

Paso 2. Registrar Entradas por Compra.

Entrar a Compras > Emitir Comprobante de Compras.

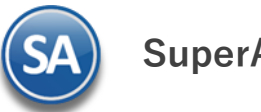

| <b>Emitir Comprobantes de COMPRA</b>                                                                                                    | AS [Entrada po                                                                                                    | r Compra]               |         |                |               |                | A              | LTA: Registro N                       | UEVO.                      | Regist                                  |
|----------------------------------------------------------------------------------------------------|----------------------------------------------------------------------------------------------------|-------------------------|---------|----------------|---------------|----------------|----------------|---------------------------------------|----------------------------|-----------------------------------------|
| Opciones 🛩 Relacionados al Comprobante o Prove                                                                                                    | edor 🗸                                                                                                    |                         |         |                |               |                |                |                                       |                            |                                         |
| Identificación del Comprobante.                                                                                                    |                                                                                                    |                         |         |                |               |                | Copiar Comprob | ante / Opciones                       |                            |                                         |
| Emercea     Sacural     Comprobante     Serie     Folio     Fecha     Cancelado       1 V     30 V     EMT     6469     07/01/2025     III       Provesdor:     2     OSCAR REYES BRAVO |                                                                                                    |                         |         |                | Sucursal Comp | NO IMPRESO     | • F            | alio<br>0                             |                            |                                         |
| Detalle del Comprobante                                                                                                    |                                                                                                    |                         |         |                | -             |                |                |                                       |                            |                                         |
| Moneda;     1     ✓     Comprador;     14     ✓     Fact.       I/Cambio;     Trabajador;     ✓     Fecha Fact       Impresión como inventario;     ✓                                   | Moneda:       1       Comprador:       14       Fact. Prov.:       H12       Cuenta:       5110       Origen/Destino:       > % P/precioVenta:       0       Olto 1       Otro 2         I/Cambio:       Irabajador:       >       Fecha Fact. Prov.       07/01/2025       Cuenta Inv:       1       Paqueteria:        Referencia:           N.C:       Guía No:       Lista de Costo: |                         |         |                |               |                |                |                                       |                            |                                         |
| 🧼 Ver COSTOS 🏾 🚪 Ver cálculos de COSTOS 🛛 🔒 Generar car                                                                                                    | go extra 📋 Comproba                                                                                                    | ante pendiente 🛛 縃 Impo | rtación | Section Coment | ario 🙀 Av     | viso de pago [ | Cambiar precio | Cambiar cantid                        | lad                        |                                         |
| Artículo Descripción                                                                                                    | U/M Cant. Re                                                                                                    | Can.Pend Cost           | o Cost  | <u>%Des</u>    | %DesAdic      | Importe        | Costo Prorra   | P.Venta Actual                        | P.Venta Sugerido           |                                         |
| 1 0116059005 VARILLA CORRUGADA 3/4 (19) ,                                                                                                    | KG 50.00                                                                                                    | 20.0                    | 0 14.00 | 0.00           |               | 1,000.00       | 20.00          | 20.29                                 | 14.00                      |                                         |
| 2                                                                                                    | 4                                                                                                    |                         |         |                |               |                |                |                                       |                            |                                         |
|                                                                                                    | Estres (Deaths III)                                                                                                    | Referencia Constabilit  | 1 - di  | Ver Déller     |               | Ver Déller 0   | •              |                                       |                            |                                         |
| Comentario // Autorización 🔥 locales 🧼 Pagos 🙀                                                                                                    | Entrega/Recibe 🛌                                                                                                    | vista previa Contabilio | iad: 🌚  | ver Poliza     | 1 📖 😋         | Ver Poliza z   |                |                                       | - <b>0</b> 🖾 🍬             |                                         |
|                                                                                                    |                                                                                                    |                         |         |                |               |                |                | Part                                  | tidas: 1                   |                                         |
|                                                                                                    |                                                                                                    |                         |         |                |               |                | +              | Subtota<br>IV/<br>ISR Retenid<br>Tota | al: 1<br>A:<br>o:<br>al: 1 | 1,000.00<br>160.00<br>12.50<br>1,147.50 |
|                                                                                                    |                                                                                                    |                         |         |                |               |                |                |                                       |                            |                                         |

Seleccionar Empresa, Sucursal, Tipo de Comprobante Entrada por Compra , Serie y Folio. Seleccionar el Proveedor y capturar los datos de la entrada por compra. Si la Empresa es una Persona Moral y el Proveedor es persona física RESICO entonces se le calcula el IVA y la Retención de ISR, como se observa en la imagen.